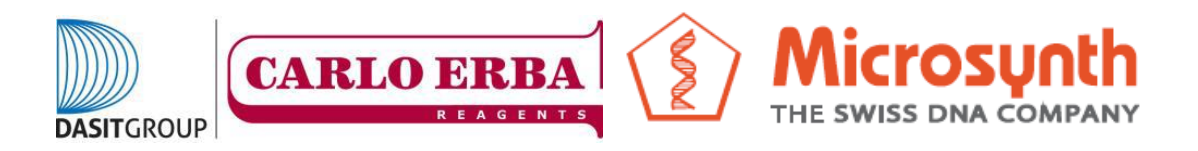

## COME CREARE UN ACCOUNT SUL SITO MICROSYNTH

1) Aprire il browser internet alla pagina

https://www.microsynth.ch/home-ch.html

2) Cliccare in alto a destra sul riquadro "SHOP"

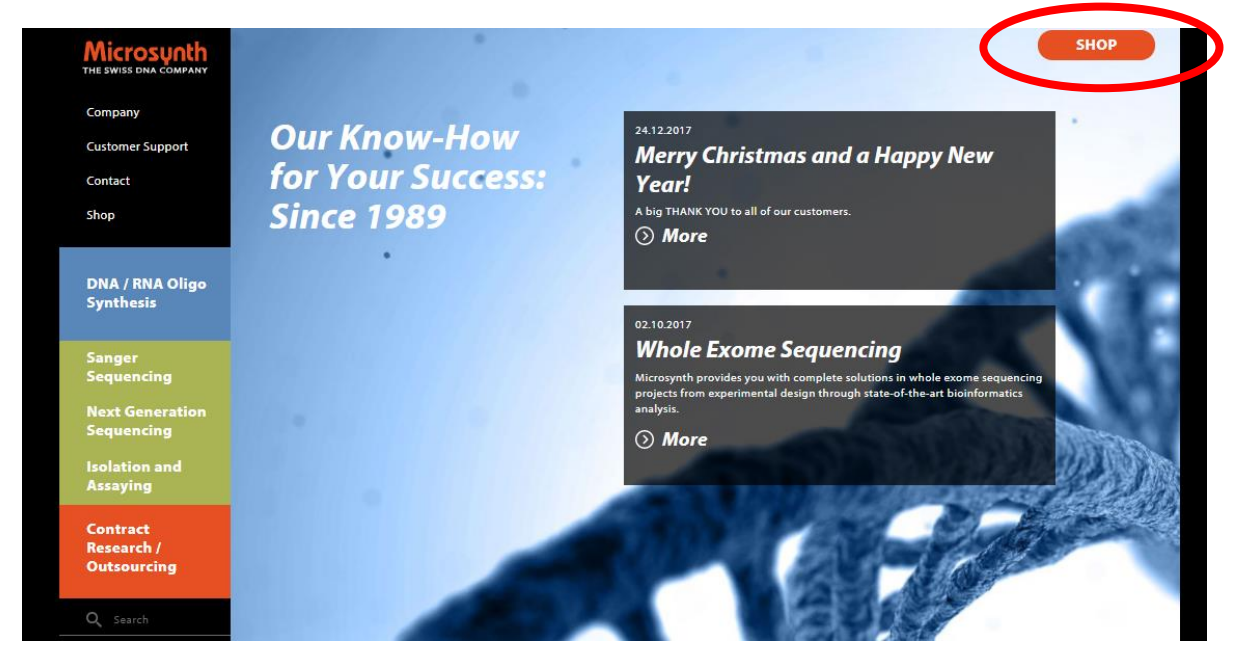

3) Una volta aperta la nuova pagina cliccare in alto a destra su "Registration"

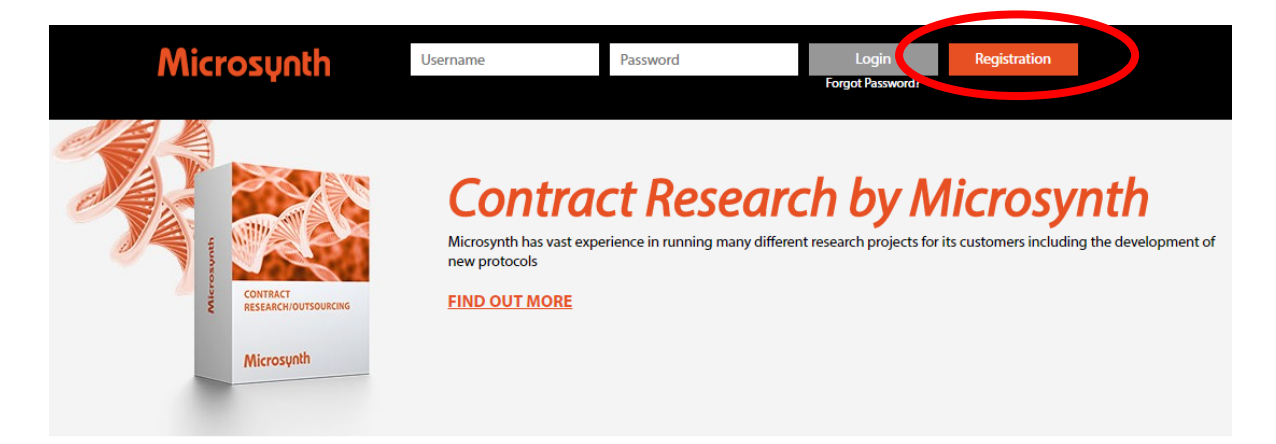

## 4) A questo punto si aprirà una pagina da compilare

| Customer Registration        |                       |                        |      |
|------------------------------|-----------------------|------------------------|------|
| Username & Password          |                       |                        |      |
| Username: *                  | Min. 2 characters     |                        |      |
| Password:*                   | *****                 |                        |      |
| Confirm Password: *          | *****                 |                        |      |
| Address                      |                       |                        |      |
| Delivery Address             |                       |                        |      |
| Salutation:                  |                       | Street:*               |      |
| Title:                       |                       | Zip Code: *            |      |
| First Name: *                |                       | Town: *                |      |
| Last Name: *                 |                       | Country: *             | Ŧ    |
| University/Company: *        |                       | Email: *               |      |
| Institute:                   |                       | 2nd Email:             |      |
| Department:                  |                       | Invoice Email:*        |      |
| House/Room                   |                       | Country Code*/Phone: * | 0049 |
| Group Leader:* 🛈             | n.a.                  | VAT/UID No.:           |      |
| Billing Address              |                       |                        |      |
| Delivery Address and Invoice | Address are different |                        |      |

- 5) Compilate il documento, per i campi
  - a. "Delivery address and Billing address are different" lasciare il campo non flaggato, tutta la fatturazione avviene infatti tramite Carlo Erba Reagents basandosi sul vostro ordine amministrativo.
  - b. "Payment" lasciate "Bill"

## IL CAMPO DELIVERY ADDRESS SI RIFERISCE ALL'INDIRIZZO DOVE SARANNO SPEDITI EVENTUALI BARCODE

6) Cliccate su "Register" e vi troverete all'interno del vostro account, se la procedura è stata eseguita correttamente riceverete anche una mail di conferma. Il alto a destra troverete il vostro "person ID"

| Microsynth                                                  | Nice to see                               | you tu Logout                                     |                                                       | Person ID 221253                                                                                               |
|-------------------------------------------------------------|-------------------------------------------|---------------------------------------------------|-------------------------------------------------------|----------------------------------------------------------------------------------------------------|
| tu egli                                                     | <u>Customer Data</u><br><u>Price List</u> | DNA / RNA Synthesis<br>Order History<br>Favorites | Sanger Sequencing<br>Order History<br>Status/Download | Your Personal<br>Sales Manager<br>Technical Support<br>Sanger: +41 71 726 10 03/04<br>Oligos: +41 71 722 83 33 |
| Register for new account Your registration has been success | fully sent to Microsynth!                 |                                                   |                                                       | $\bigcirc$                                                                                                    |
| You will receive a confirmation in a                        | few minutes.                              |                                                   |                                                       | Home                                                                                                    |